# **MARKAN MONCLER**

MANUALE UTENTE: REGISTRAZIONE FORNITORE

|   | Primo accesso a nortale - Istruzioni                                                                                    |
|---|----------------------------------------------------------------------------------------------------|
| 6 | ? - Ho ricevuto la mail di registrazione al portale Moncler e devo procedere                                            |
| R | <b>Profilo Fornitore – Sezione Dati Aziendali</b><br>? - Non trovo la sezione dove inserire/modificare i dati aziendali |

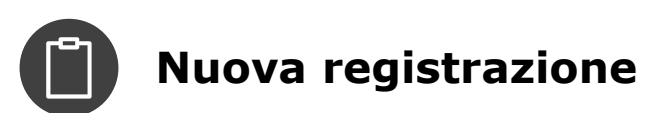

Moncler | INDICE

Pag.

# | PRIMO ACCESSO A PORTALE – [1/8]

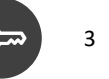

### Hai ricevuto una email di benvenuto sul portale MONCLER; sotto un esempio della mail

Gentile Citrinia Da

Benvenuto su Portale eProcurement Gruppo MONCLER

Il suo Username è:

Per accedere al suo account su Portale eProcurement Gruppo MONCLER cliccare il seguente link: <u>https://moncler-group-procurement-prep.bravosolution.com/esop/guest/login.do?qvu=56335709016872D678FF</u>

Il link può essere usato solo una volta ed è valido per un tempo limitato (scadrà in poche ore).

1) Cliccare il link presente nell'email, oppure copiarlo nella barra di navigazione del browser. Utilizzare Chrome oppure Mozilla (no Explorer)

Attenzione, il link ha una durata limitata nel tempo e dopo poche ore scade.

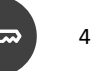

### Il sistema indirizza alla pagina per il reset della password

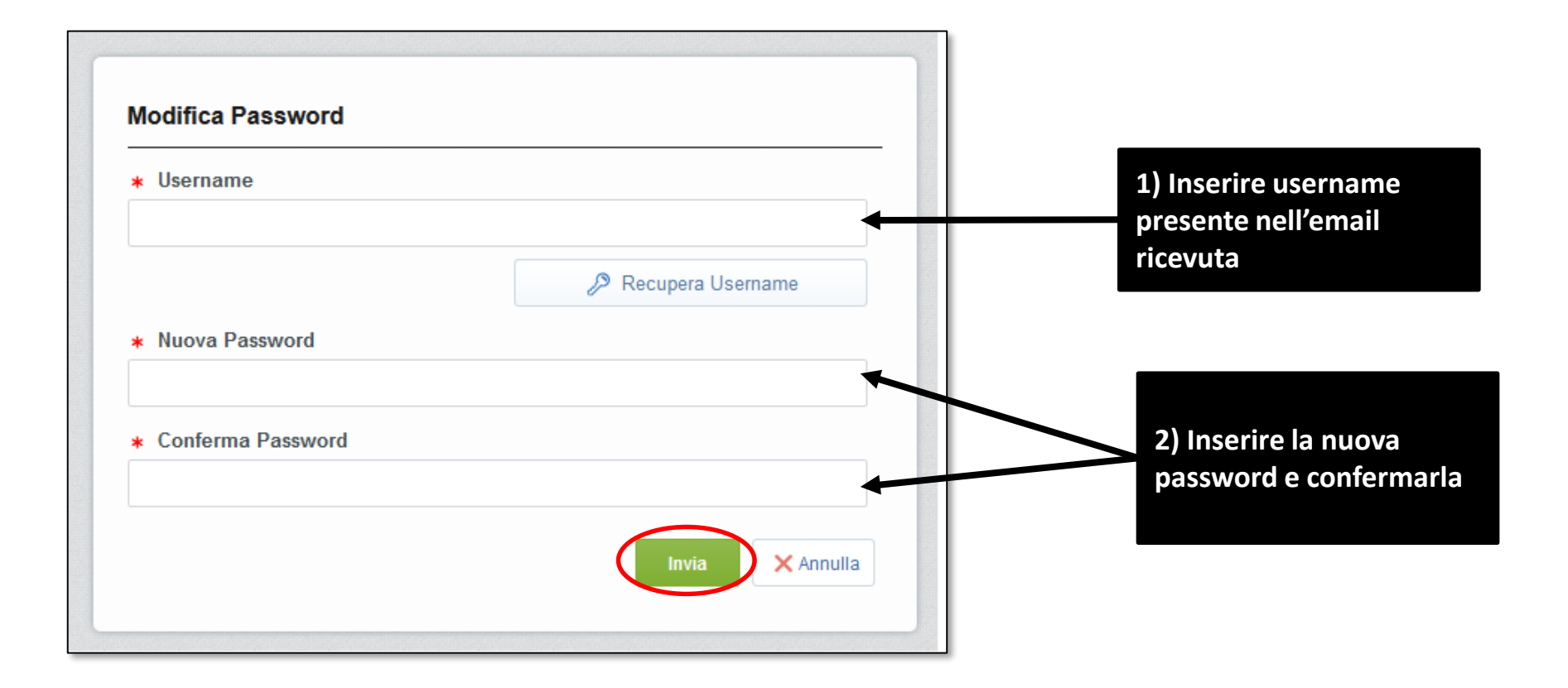

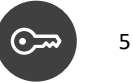

| 1531 CET - Central Europe Time                                                                                                    | Prendere visione dei documenti<br>preliminari (ovvero le condizioni<br>utilizzo del portale e di<br>partecipazione agli eventi nel<br>portale) e cliccare su ACCETTA |
|----------------------------------------------------------------------------------------------------|----------------------------------------------------------------------------------------------------|
| Accetto      Non accetto      Non accetto      Regolamento di partecipazione agli eventi del Potale Procurement del Gruppo Moncler      Dichiaro di aver letto attentamente il Regolamento di partecipazione agli eventi del Portale Procurement del Gruppo Moncler e di accettarne i contenuti.      O Non accetto      Non accetto      Non accett       |                                                                                                    |
| Dichiaro di aver letto attentamente l'INFORMATIVA PRIVACY - Art. 13 Regolamento UE 2016/679 e di accettarne i contenuti.  Accetto Non accetto Dichiaro di aver letto attentamente il Codice Elico e di accettarne i contenuti.  Accetto Non accetto Non accetto No |                                                                                                    |

\$113

# Moncler | PRIMO ACCESSO A PORTALE – [4/8]

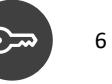

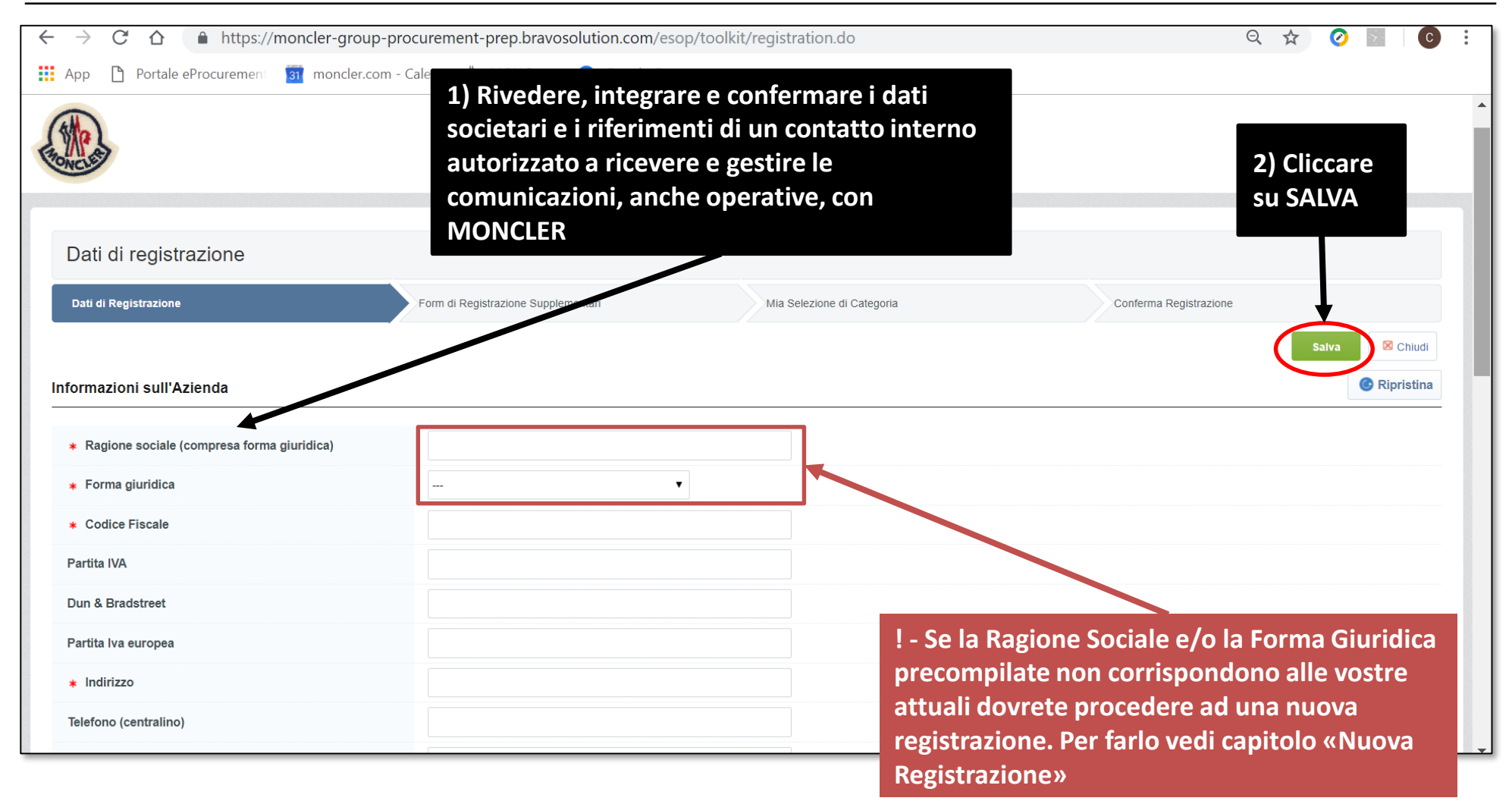

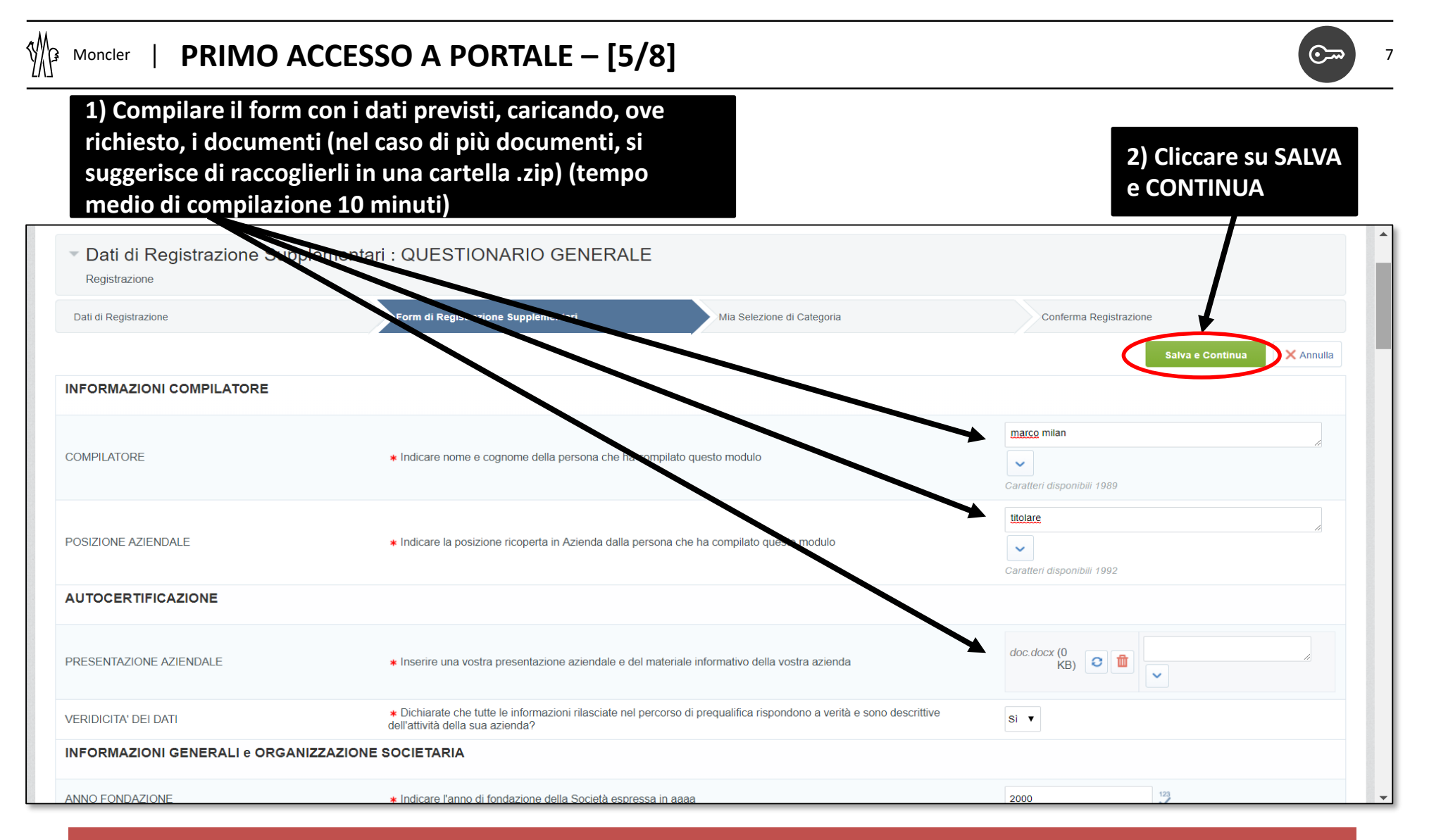

! - NB: qualora non si disponga di tutti i dati e i documenti al momento della registrazione è possibile salvare quanto fatto sino a quel momento e ritornare successivamente. Il sistema indicherà in ogni caso gli elementi mancanti.

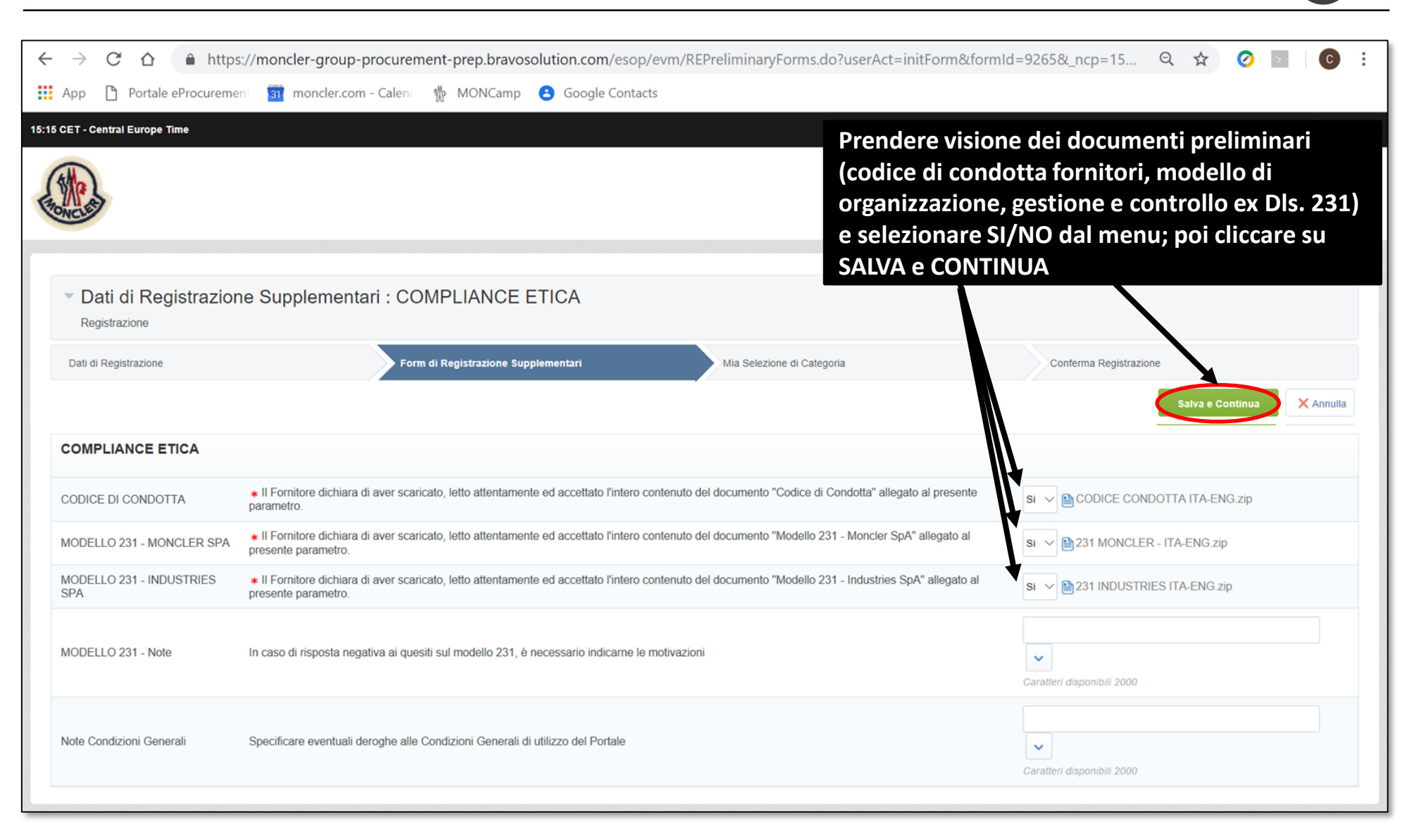

## In questa sezione vi viene richiesto di indicare le categorie merceologiche di vostra appartenenza. È possibile navigare l'albero merceologico o ricercare le categorie per parola chiave

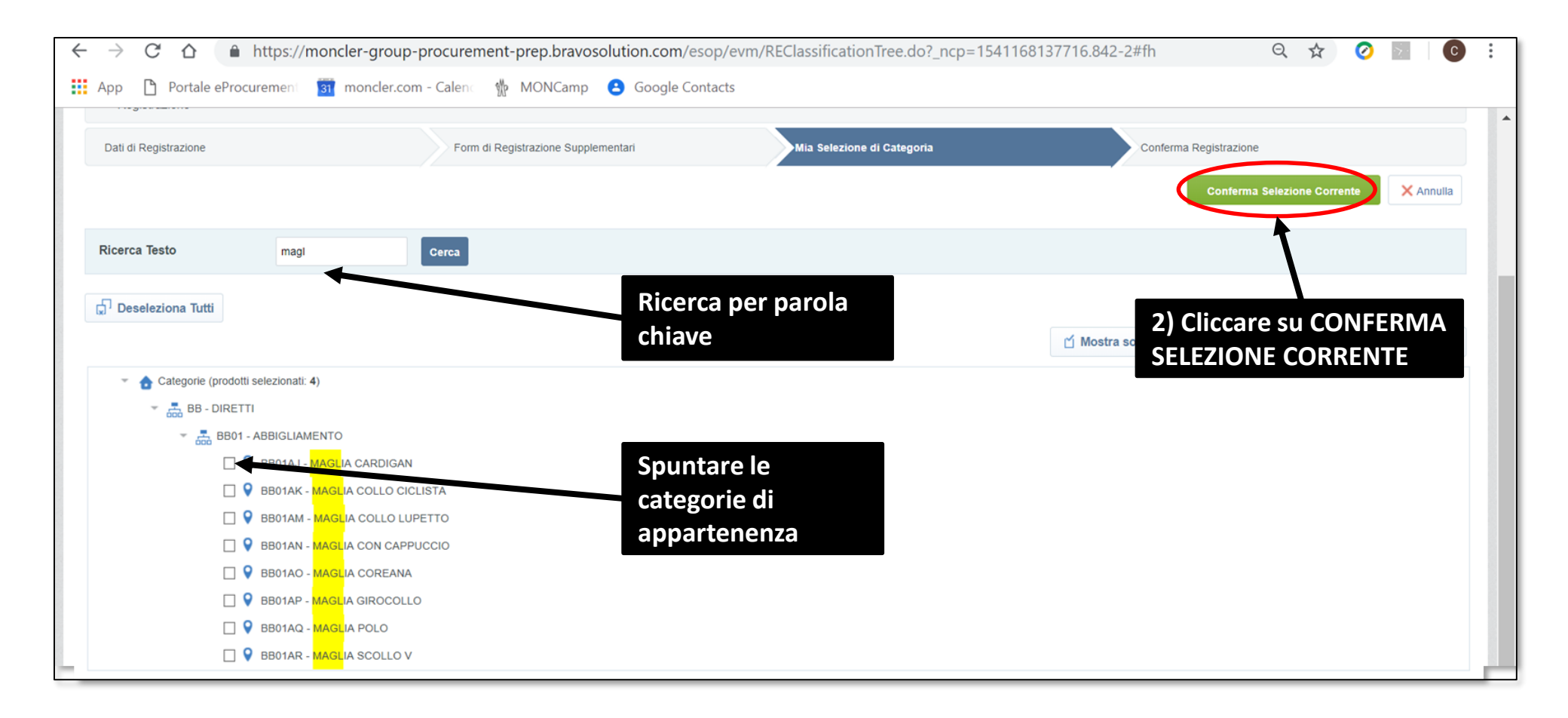

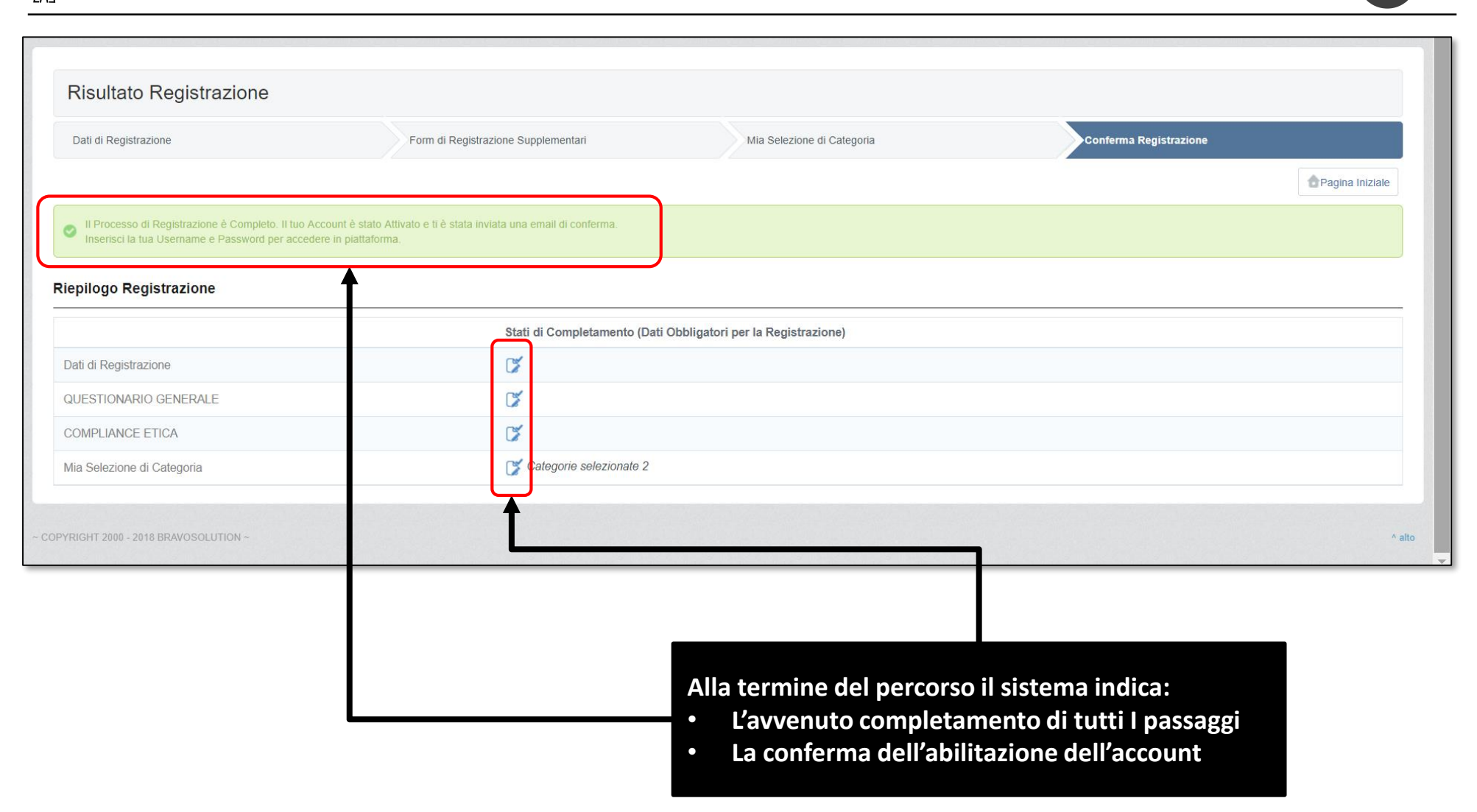

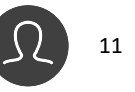

| Sourcing         Bandi di Gara         Rdi         Rdo         Aste         Contratti         Scorecard         Contratti         Scorecard         Scorecard         Stato Azienda         Nome Azienda: vendor100         More Azienda         Aste         Contratti |                                                                                                    |
|----------------------------------------------------------------------------------------------------|----------------------------------------------------------------------------------------------------|
| Bandi di Gara   Rdl   RdO   Aste   Contratti     di Registrazione   Storico delle Modifiche   Dati di Registrazione Supplementari   Stato Azienda     2) Cliccare   indicato a   formazioni sull'Azienda                                                                | Gestione Utenti                                                                                                    |
| di Registrazione Storico delle Modifiche Dati di Registrazione Supplementari Stato Azienda Stato Azienda<br>Nome Azienda: vendor100<br>Formazioni sull'Azienda                                                                                                    | 1) Nel caso in cui al vostro accesso siate<br>indirizzati a questa dashboard, per<br>effettuare la verifica ed il completamen<br>dei dati di registrazione cliccate su «Pro<br>Azienda» |
| di Registrazione Storico delle Modifiche Dati di Registrazione Supplementari Stato Azienda<br>Nome Azienda: vendor100<br>formazioni sull'Azienda                                                                                                    |                                                                                                    |
| Nome Azienda: vendor100<br>formazioni sull'Azienda                                                                                                    | Storico Risposte                                                                                                    |
| integrare e indicato a                                                                                                    | su «Modifica». Rivedere,                                                                                                    |
| lerminata                                                                                                    | confermare i dati come<br>pagina 6 al punto 1.<br>l'attività cliccate su «Salva»                                                                                                    |
| Ragione sociale (compresa forma giuridica)       vendor100       come indic                                                                                                    | ato al punto 2 della stessa                                                                                                    |

Moncler

# PROFILO FORNITORE – SEZIONE DATI AZIENDALI [1/2]

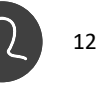

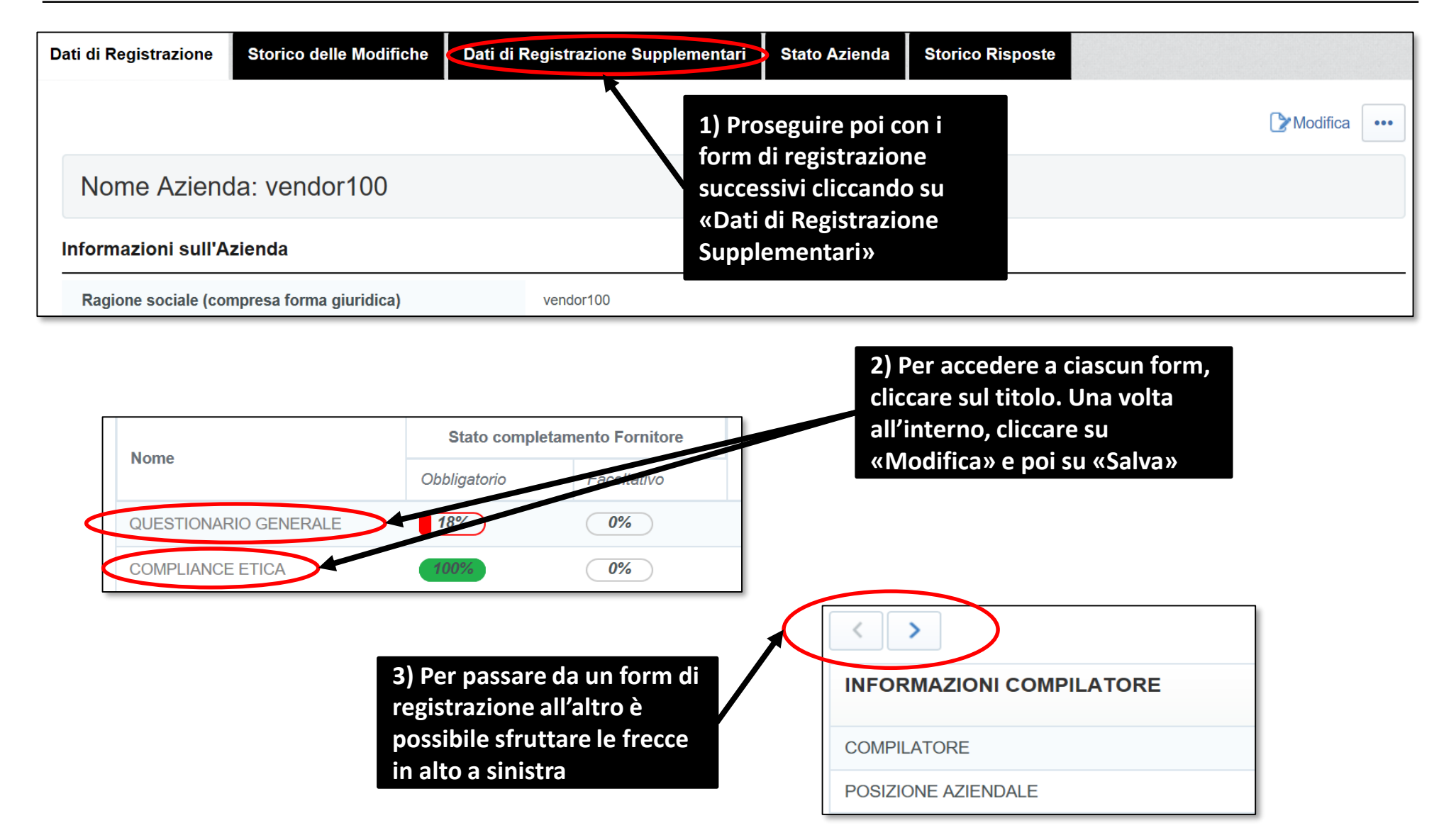

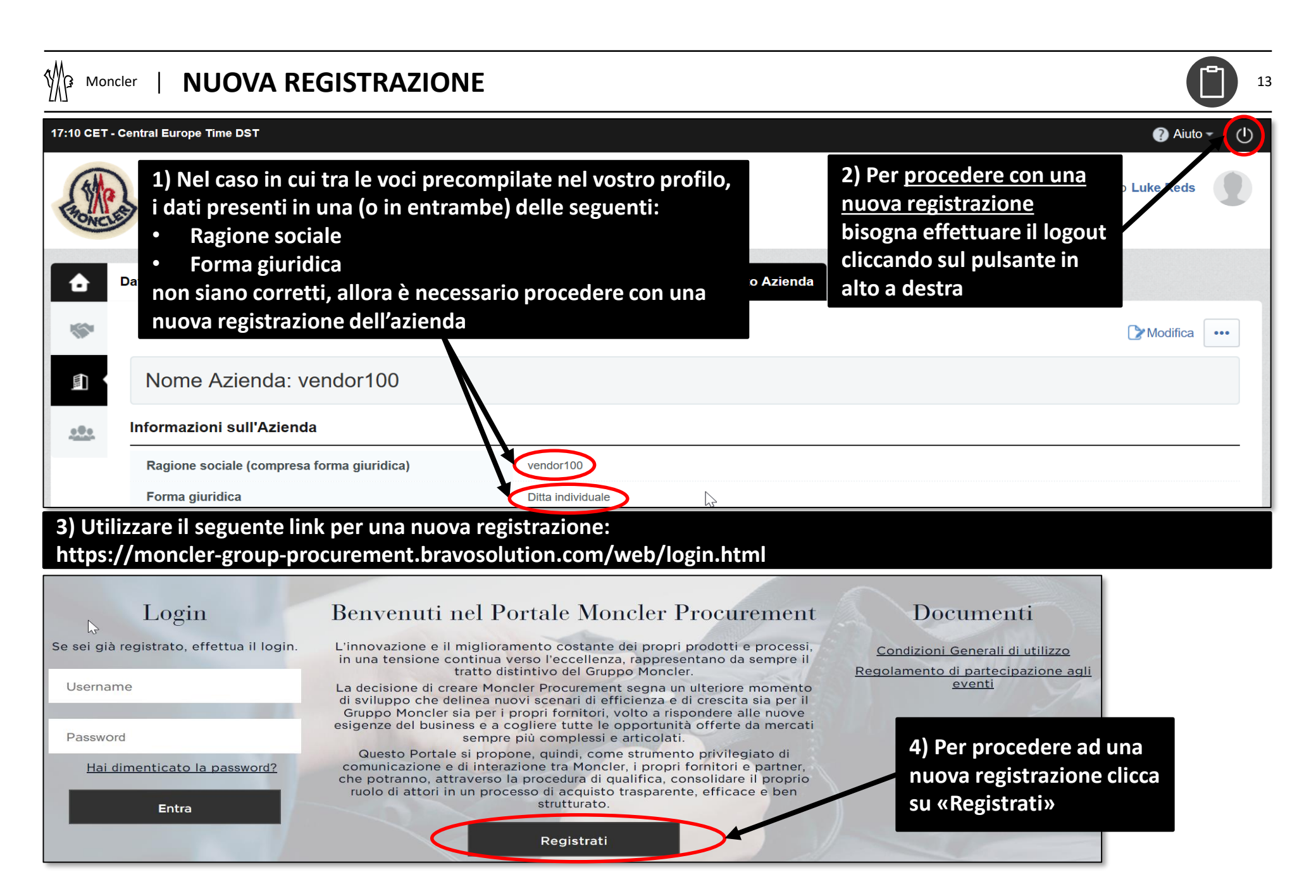

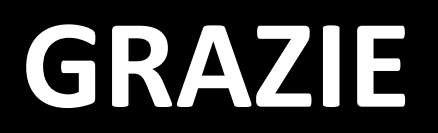